# ไดรเวอร์ KV-700/1000 Series CPU Direct

| 1 | รายละเอียดของระบบ                   | 3  |
|---|-------------------------------------|----|
| 2 | การเลือกอุปกรณ์ภายนอก               | 4  |
| 3 | ตัวอย่างการตั้งค่าการสื่อสาร        | 5  |
| 4 | รายการตั้งค่า                       | 18 |
| 5 | แผนภาพแสดงการต่อสายเคเบิล           | 21 |
| 6 | อุปกรณ์ที่รองรับ                    | 27 |
| 7 | รหัสอุปกรณ์และรหัสตำแหน่ง           | 30 |
| 8 | ข้อคว <sup>่</sup> ามแสดงข้อผิดพลาด | 32 |

### ข้อมูลเบื้องต้น

ู้คู่มือนี้จะอธิบายถึงวิธีเชื่อมต่อจอแสดงผล (GP3000 series) เข้ากับอุปกรณ์ภายนอก (PLC เป้าหมาย) โดยคุณสามารถดูคำอธิบายขั้นตอนการเชื่อมต่อได้ในส่วนต่าง ๆ ต่อไปนี้

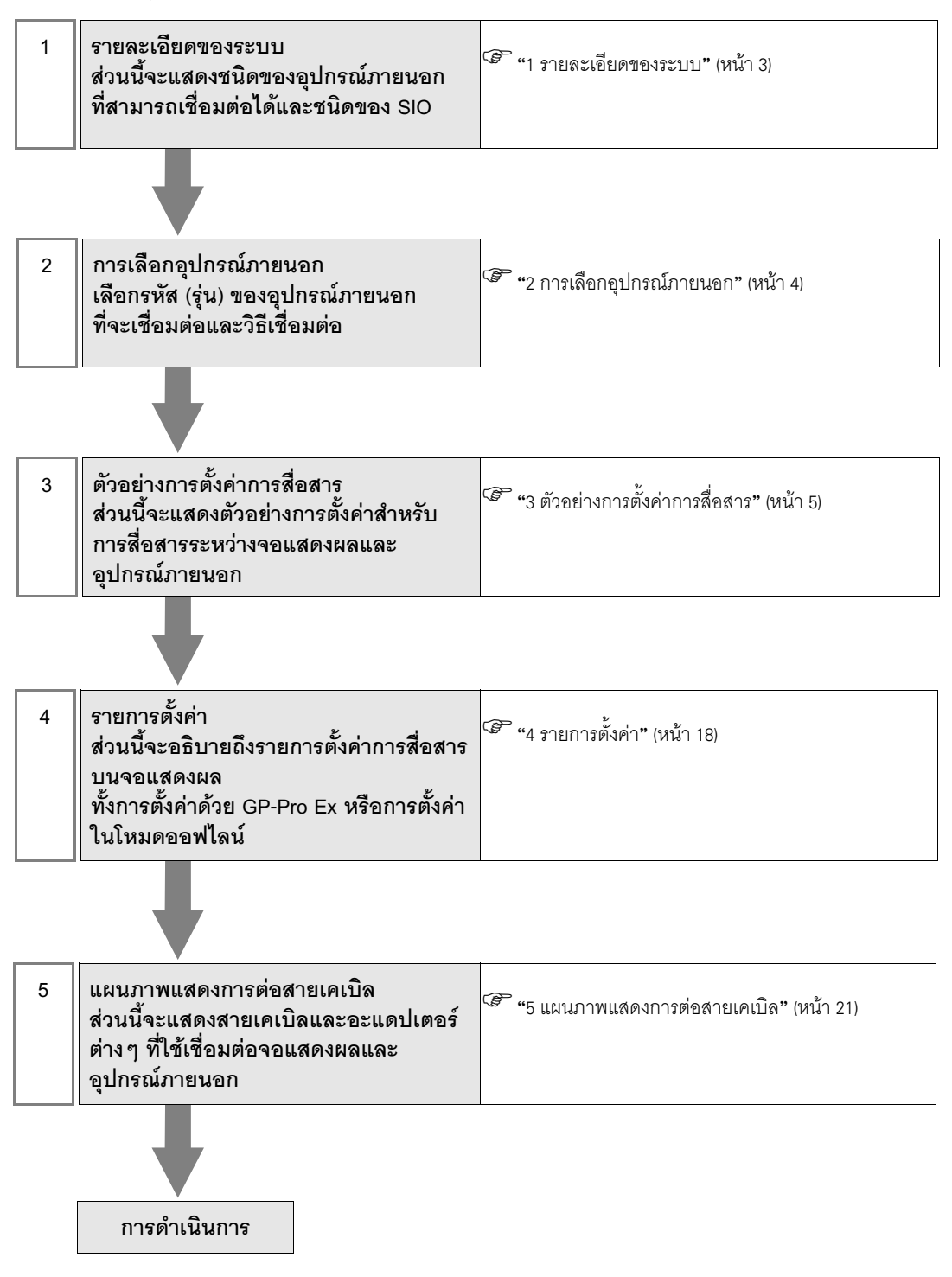

# 1 รายละเอียดของระบบ

รายละเอียดของระบบเมื่อต่อเชื่อมอุปกรณ์ภายนอกของ KEYENCE Corporation เข้ากับจอแสดงผลมีดังต่อไปนี้

| รุ่น              | CPU     | โมดูล<br>อินเตอร์เฟซ     | ชนิดของ SIO                                | ตัวอย่างการตั้งค่า                         | แผนภาพแสดง<br>การต่อสายเคเบิล                |
|-------------------|---------|--------------------------|--------------------------------------------|--------------------------------------------|----------------------------------------------|
|                   |         | CPU Direct <sup>*1</sup> | RS232C                                     | ตัวอย่างการตั้งค่าที่ 1<br>(หน้า 5)        | แผนภาพแสดงการ<br>ต่อสายเคเบิล 1<br>(หน้า 21) |
|                   |         |                          | RS232C<br>(การเชื่อมต่อพอร์ต 1)            | ตัวอย่างการตั้งค่าที่ 2<br>(หน้า 6)        | แผนภาพแสดงการ<br>ต่อสายเคเบิล 2<br>(หน้า 22) |
|                   |         | KV-L20                   | RS232C<br>(การเชื่อมต่อพอร์ต 2)            | ตัวอย่างการตั้งค่าที่ 4<br>(หน้า 10)       | แผนภาพแสดงการ<br>ต่อสายเคเบิล 3<br>(หน้า 23) |
| KV-700<br>Series  | KV-700  | )                        | RS422/485 (4 สาย)<br>(การเชื่อมต่อพอร์ต 2) | ตัวอย่างการตั้งค่าที่ 6<br>(หน้า 14)       | แผนภาพแสดงการ<br>ต่อสายเคเบิล 4<br>(หน้า 24) |
|                   |         | KV-L20R                  | RS232C<br>(การเชื่อมต่อพอร์ต 1)            | ตัวอย่างการตั้งค่าที่ 3<br>(หน้า 8)        | แผนภาพแสดงการ<br>ต่อสายเคเบิล 2<br>(หน้า 22) |
|                   |         |                          | RS232C<br>(การเชื่อมต่อพอร์ต 2)            | ตัวอย่างการตั้งค่าที่ 5<br>(หน้า 12)       | แผนภาพแสดงการ<br>ต่อสายเคเบิล 3<br>(หน้า 23) |
|                   |         |                          | RS422/485 (4 สาย)<br>(การเชื่อมต่อพอร์ต 2) | ตัวอย่างการตั้งค่าที่ 7<br>(หน้า 16)       | แผนภาพแสดงการ<br>ต่อสายเคเบิล 4<br>(หน้า 24) |
|                   | KV-1000 | CPU Direct <sup>*1</sup> | RS232C                                     | ตัวอย่างการตั้งค่าที่ 1<br>(หน้า 5)        | แผนภาพแสดงการ<br>ต่อสายเคเบิล 1<br>(หน้า 21) |
| KV-1000<br>Series |         | KV-1000<br>KV-L20R       | RS232C<br>(การเชื่อมต่อพอร์ต 1)            | ตัวอย่างการตั้งค่าที่ 3<br>(หน้า 8)        | แผนภาพแสดงการ<br>ต่อสายเคเบิล 2<br>(หน้า 22) |
|                   |         |                          | RS232C<br>(การเชื่อมต่อพอร์ต 2)            | ตัวอย่างการตั้งค่าที่ 5<br>(หน้า 12)       | แผนภาพแสดงการ<br>ต่อสายเคเบิล 3<br>(หน้า 23) |
|                   |         |                          |                                            | RS422/485 (4 สาย)<br>(การเชื่อมต่อพอร์ต 2) | ตัวอย่างการตั้งค่าที่ 7<br>(หน้า 16)         |

\*1 การใช้คอนเนคเตอร์แบบโมดูลาร์บน CPU

# 2 การเลือกอุปกรณ์ภายนอก

เลือกอุปกรณ์ภายนอกที่จะเชื่อมต่อกับจอแสดงผล

| ð | New Proje                                              | ct File                                         |  |  |
|---|--------------------------------------------------------|-------------------------------------------------|--|--|
| [ | -Device/PL                                             | C                                               |  |  |
|   | Maker                                                  | KEYENCE Corporation                             |  |  |
|   | Driver                                                 | KV-700/1000 Series CPU Direct                   |  |  |
|   | Use System Area Refer to the manual of this Device/PLC |                                                 |  |  |
| [ | Connection Method                                      |                                                 |  |  |
|   | Port COM1                                              |                                                 |  |  |
| l |                                                        | Calla Davias /DI C Manual                       |  |  |
|   | <b>D</b> 1                                             |                                                 |  |  |
|   | Back                                                   | Lommunication Detail Settings New Screen Cancel |  |  |

| รายการตั้งค่า   | คำอธิบายการตั้งค่า                                                                                                    |
|-----------------|----------------------------------------------------------------------------------------------------|
| Maker           | เลือกผู้ผลิตอุปกรณ์ภายนอกที่จะใช้เชื่อมต่อ เลือก "KEYENCE Corporation"                                                                                                    |
| Series          | เลือกรหัส (รุ่น) ของอุปกรณ์ภายนอกที่จะเชื่อมต่อและวิธีเชื่อมต่อ เลือก "KV-700/1000 Series<br>CPU Direct"<br>คุณสามารถตรวจสอบอุปกรณ์ภายนอกที่สามารถเชื่อมต่อใน "KV-700/1000 Series CPU Direct"<br>ได้จากรายละเอียดของระบบ<br><sup>(F)</sup> "1 รายละเอียดของระบบ" (หน้า 3)                                                                                                    |
| Use System Area | เลือกตัวเลือกนี้เมื่อคุณซิงโครไนซ์พื้นที่เก็บข้อมูลระบบของจอแสดงผลกับอุปกรณ์ (หน่วยความจำ)<br>ของอุปกรณ์ภายนอกหลังจากซิงโครไนซ์แล้ว คุณสามารถใช้แลดเดอร์โปรแกรมของอุปกรณ์ภายนอก<br>เพื่อสลับจอแสดงผลหรือแสดงหน้าต่างบนจอแสดงผลได้<br>Cf. คู่มืออ้างอิงสำหรับ GP-Pro EX "ภาคผนวก 1.4 พื้นที่ LS (เฉพาะวิธีการเชื่อมต่อโดยตรงเท่านั้น)"<br>คุณยังสามารถตั้งค่านี้ได้ด้วย GP-Pro EX หรือตั้งค่าในโหมดออฟไลน์ของจอแสดงผล<br>Cf. คู่มืออ้างอิงสำหรับ GP-Pro EX หรือตั้งค่าในโหมดออฟไลน์ของจอแสดงผล<br>Cf. คู่มืออ้างอิงสำหรับ GP-Pro EX " 6.13.6 คำแนะนำในการตั้งค่า [System Setting Window]<br>■คำแนะนำในการตั้งค่า [Main Unit Settings] ◆การตั้งค่าพื้นที่ระบบ"<br>Cf. คู่มือผู้ใช้สำหรับ GP3000 Series "4.3.6 การตั้งค่าพื้นที่ระบบ" |
| Port            | เลือกพอร์ตการแสดงผลที่จะเชื่อมต่อกับอุปกรณ์ภายนอก                                                                                                    |

# 3 ตัวอย่างการตั้งค่าการสื่อสาร

ตัวอย่างการตั้งค่าการสื่อสารของจอแสดงผลและอุปกรณ์ภายนอกตามที่ Pro-face แนะนำ

# 3.1 ตัวอย่างการตั้งค่าที่ 1

# การตั้งค่า GP-Pro EX

หากต้องการแสดงหน้าจอการตั้งค่า ให้เลือก [Device/PLC Settings] จาก [System setting window] ในพื้นที่ทำงาน

| Device/PLC 1                                                          |                                                              |                                                                |           |  |  |
|-----------------------------------------------------------------------|--------------------------------------------------------------|----------------------------------------------------------------|-----------|--|--|
| Summary                                                               | Change Device/PLC                                            |                                                                |           |  |  |
| Maker KEYENCE Cor                                                     | rporation                                                    | Series KV-700/1000 Series CPU Direct                           | Port COM1 |  |  |
| Text Data Mode                                                        | 2 Change                                                     |                                                                |           |  |  |
| Communication Settings                                                |                                                              |                                                                |           |  |  |
| SIO Type                                                              | RS232C                                                       | C R\$422/485(2wire) C R\$422/485(4wire)                        |           |  |  |
| Speed                                                                 | 19200                                                        | <b>T</b>                                                       |           |  |  |
| Data Length                                                           | O 7                                                          | © 8                                                            |           |  |  |
| Parity                                                                | C NONE                                                       | 👁 EVEN 🔿 ODD                                                   |           |  |  |
| Stop Bit                                                              | © 1                                                          | O 2                                                            |           |  |  |
| Flow Control                                                          | NONE                                                         | O ER(DTR/CTS) O XON/XOFF                                       |           |  |  |
| Timeout                                                               | 3 📫 (s                                                       | ec)                                                            |           |  |  |
| Retry                                                                 | 2 🕂                                                          |                                                                |           |  |  |
| Wait To Send                                                          | 0 📫 (n                                                       | ns)                                                            |           |  |  |
| RI / VCC                                                              | • BI                                                         | O VCC                                                          |           |  |  |
| In the case of RS232<br>or VCC (5V Power St<br>Isolation Unit, please | C, you can select<br>upply). If you use<br>select it to VCC. | t the 9th pin to RI (Input)<br>the Digital's RS232C<br>Default |           |  |  |
| Device-Specific Settings                                              |                                                              |                                                                |           |  |  |
| Allowable No. of Devic                                                | Allowable No. of Device/PLCs 1 Unit(s)                       |                                                                |           |  |  |
| No. Device Name                                                       | No. Device Name Settings                                     |                                                                |           |  |  |
|                                                                       |                                                              |                                                                |           |  |  |
|                                                                       |                                                              |                                                                |           |  |  |

<sup>หมายเหตุ</sup> • คุณสามารถตั้งค่าความเร็วเป็น 9600-57600 สำหรับ KV-700 Series หรือ 9600-115200 สำหรับ KV-1000 Series

# การตั้งค่าอุปกรณ์ภายนอก

ไม่มีการตั้งค่าอุปกรณ์ภายนอก ความเร็วจะเปลี่ยนโดยอัตโนมัติตามการตั้งค่าจอแสดงผล

# 3.2 ตัวอย่างการตั้งค่าที่ 2

# การตั้งค่า GP-Pro EX

หากต้องการแสดงหน้าจอการตั้งค่า ให้เลือก [Device/PLC Settings] จาก [System setting window] ในพื้นที่ทำงาน

| Devi | ce/PLC 1                                                           |                                                                  |                                                                   |  |  |  |  |
|------|--------------------------------------------------------------------|------------------------------------------------------------------|-------------------------------------------------------------------|--|--|--|--|
| Sum  | Summary Change Device/PLC                                          |                                                                  |                                                                   |  |  |  |  |
|      | Maker KEYENCE C                                                    | orporation                                                       | Series KV-700/1000 Series CPU Direct Port COM1                    |  |  |  |  |
|      | Text Data Mode                                                     | 2 <u>Change</u>                                                  |                                                                   |  |  |  |  |
| Corr | nmunication Settings                                               |                                                                  |                                                                   |  |  |  |  |
|      | SIO Type                                                           | RS232C                                                           | C RS422/485(2wire) C RS422/485(4wire)                             |  |  |  |  |
|      | Speed                                                              | 19200                                                            |                                                                   |  |  |  |  |
|      | Data Length                                                        | O 7                                                              | © 8                                                               |  |  |  |  |
|      | Parity                                                             | C NONE                                                           | © EVEN O ODD                                                      |  |  |  |  |
|      | Stop Bit                                                           | © 1                                                              | O 2                                                               |  |  |  |  |
|      | Flow Control                                                       | O NONE                                                           | O ER(DTR/CTS) O XON/XOFF                                          |  |  |  |  |
|      | Timeout                                                            | 3 📑 (;                                                           | sec)                                                              |  |  |  |  |
|      | Retry                                                              | 2 📫                                                              |                                                                   |  |  |  |  |
|      | Wait To Send                                                       | 0 🔅 (                                                            | ims)                                                              |  |  |  |  |
|      | RI / VCC                                                           | • BI                                                             | O VCC                                                             |  |  |  |  |
|      | In the case of RS23<br>or VCC (5V Power 9<br>Isolation Unit, pleas | 32C, you can selec<br>Supply). If you use<br>e select it to VCC. | st the 9th pin to RI (Input)<br>e the Digital's RS232C<br>Default |  |  |  |  |
| Dev  | Device-Specific Settings                                           |                                                                  |                                                                   |  |  |  |  |
|      | Allowable No. of Device/PLCs 1 Unit(s)                             |                                                                  |                                                                   |  |  |  |  |
|      | No. Device Name Settings                                           |                                                                  |                                                                   |  |  |  |  |
|      |                                                                    |                                                                  |                                                                   |  |  |  |  |
|      |                                                                    |                                                                  |                                                                   |  |  |  |  |

<sup>หมายเหตุ</sup> • คุณสามารถตั้งค่าความเร็วเป็น 9600-57600 สำหรับ KV-700 Series หรือ 9600-115200 สำหรับ KV-1000 Series

# การตั้งค่าอุปกรณ์ภายนอก

- (1) เรียกใช้ [New Project] จาก [File] บนแถบเมนูของแลดเดอร์ซอฟต์แวร์ "KV STUDIO"
- (2) ป้อนชื่อโปรเจคที่เลือกในกล่องโต้ตอบ [New Project] ตรวจสอบให้แน่ใจว่า [Support Model] แสดงอุปกรณ์ภายนอก แล้วคลิก [OK]
- (3) โปรเจคจะถูกสร้างขึ้น และระบบจะถามคุณว่าต้องการตั้งค่ายูนิตหรือไม่ คลิก [Yes]
- (4) หน้าต่าง [Unit Editor] จะแสดงขึ้น คลิกแท็บ [Unit Selection (2)] ที่ด้านขวาของหน้าต่าง เลือก "KV-L20" จากรายชื่อยูนิตที่แสดงอยู่ จากนั้นให้ลากไปปล่อยในพื้นที่วางยูนิตที่ด้านช้ายของหน้าต่าง

(5) ดับเบิลคลิก KV-L20 ซึ่งเป็นอุปกรณ์ภายนอกในพื้นที่วางยูนิต แท็บ [Unit Settings (3)] ที่ด้านขวาของหน้าจะแสดงขึ้น รายการตั้งค่าของ KV-L20 จะปรากฏขึ้น ตั้งค่าการสื่อสารดังต่อไปนี้

| รายการตั้งค่า |                    | คำอธิบายการตั้งค่า |
|---------------|--------------------|--------------------|
|               | Operation Mode     | โหมด KV-BUILDER    |
|               | Interface          | RS-232C            |
|               | Baud rate          | Auto               |
|               | Data Bit Length    | 8 bits             |
| พอร์ต 1       | Start Bit          | 1 bit              |
|               | Stop Bit           | 1 bit              |
|               | Parity             | Even               |
|               | Check Sum          | None               |
|               | RS/CS Flow Control | Disable            |

(6) จากนั้น เรียกใช้ [Relay/DM Auto Assign] จาก [Convert] บนแถบเมนู

(7) เรียกใช้ [Save and Exit] จาก [File] บนแถบเมนู

# 3.3 ตัวอย่างการตั้งค่าที่ 3

# การตั้งค่า GP-Pro EX

หากต้องการแสดงหน้าจอการตั้งค่า ให้เลือก [Device/PLC Settings] จาก [System setting window] ในพื้นที่ทำงาน

| Devic | e/PLC1                                                          |                                                                |                                                                   |           |  |  |
|-------|-----------------------------------------------------------------|----------------------------------------------------------------|-------------------------------------------------------------------|-----------|--|--|
| Sum   | mary                                                            | Change Device/PLC                                              |                                                                   |           |  |  |
|       | Maker KEYENCE C                                                 | Corporation                                                    | Series KV-700/1000 Series CPU Direct                              | Port COM1 |  |  |
|       | Text Data Mode                                                  | 2 Change                                                       |                                                                   |           |  |  |
| Com   | munication Settings                                             |                                                                |                                                                   |           |  |  |
|       | SIO Type                                                        | • R\$232C                                                      | C R\$422/485(2wire) C R\$422/485(4wire)                           |           |  |  |
|       | Speed                                                           | 19200                                                          | <b>•</b>                                                          |           |  |  |
|       | Data Length                                                     | 0.7                                                            | © 8                                                               |           |  |  |
|       | Parity                                                          | O NONE                                                         | © EVEN O ODD                                                      |           |  |  |
|       | Stop Bit                                                        | © 1                                                            | O 2                                                               |           |  |  |
|       | Flow Control                                                    | O NONE                                                         | O ER(DTR/CTS) O XON/XOFF                                          |           |  |  |
|       | Timeout                                                         | 3 📫 (                                                          | (sec)                                                             |           |  |  |
|       | Retry                                                           | 2 🔹                                                            |                                                                   |           |  |  |
|       | Wait To Send                                                    | 0 🕂 (                                                          | (ms)                                                              |           |  |  |
| Γ     | RI / VCC                                                        | • BI                                                           | © VCC                                                             |           |  |  |
|       | In the case of RS2<br>or VCC (5V Power<br>Isolation Unit, pleas | 32C, you can selec<br>Supply), If you use<br>select it to VCC, | ct the 9th pin to RI (Input)<br>e the Digital's RS232C<br>Default |           |  |  |
| Dev   | Device-Specific Settings                                        |                                                                |                                                                   |           |  |  |
|       | Allowable No. of Device/PLCs 1 Unit(s)                          |                                                                |                                                                   |           |  |  |
|       | No. Device Name Settings                                        |                                                                |                                                                   |           |  |  |
|       |                                                                 |                                                                | PULL I                                                            |           |  |  |

<sup>หมายเหตุ</sup> • คุณสามารถตั้งค่าความเร็วเป็น 9600-57600 สำหรับ KV-700 Series หรือ 9600-115200 สำหรับ KV-1000 Series

# การตั้งค่าอุปกรณ์ภายนอก

- (1) เรียกใช้ [New Project] จาก [File] บนแถบเมนูของแลดเดอร์ซอฟต์แวร์ "KV STUDIO"
- (2) ป้อนชื่อโปรเจคที่เลือกในกล่องโต้ตอบ [New Project] ตรวจสอบให้แน่ใจว่า [Support Model] แสดงอุปกรณ์ภายนอก แล้วคลิก [OK]
- (3) โปรเจคจะถูกสร้างขึ้น และระบบจะถามคุณว่าต้องการตั้งค่ายูนิตหรือไม่ คลิก [Yes]
- (4) หน้าต่าง [Unit Editor] จะแสดงขึ้น คลิกแท็บ [Unit Selection (2)] ที่ด้านขวาของหน้าต่าง เลือก "KV-L20R" จากรายชื่อยูนิตที่แสดงอยู่ จากนั้นให้ลากไปปล่อยในพื้นที่วางยูนิตที่ด้านช้ายของหน้าต่าง

(5) ดับเบิลคลิก KV-L20R ซึ่งเป็นอุปกรณ์ภายนอกในพื้นที่วางยูนิต แท็บ [Unit Settings (3)] ที่ด้านขวาของหน้าจะแสดงขึ้น รายการตั้งค่าของ KV-L20R จะปรากฏขึ้น ตั้งค่าการสื่อสารดังต่อไปนี้

| 31                       | ยการตั้งค่า        | คำอธิบายการตั้งค่า          |
|--------------------------|--------------------|-----------------------------|
|                          | Operation Mode     | โหมด KV-BUILDER / KV-STUDIO |
|                          | Interface          | RS-232C                     |
|                          | Baud Rate          | Auto                        |
|                          | Data Bit Length    | 8 bits                      |
| พอร์ต 1                  | Start Bit          | 1 bit                       |
|                          | Stop Bit           | 1 bit                       |
|                          | Parity             | Even                        |
|                          | Check Sum          | None                        |
|                          | RS/CS Flow Control | Disable                     |
| หมายเลขสถานี             | Station No.        | 0                           |
| การตั้งค่า<br>รายละเอียด | Transfer Timeout   | 3                           |

(6) จากนั้น เรียกใช้ [Relay/DM Auto Assign] จาก [Convert] บนแถบเมนู

(7) เรียกใช้ [Save and Exit] จาก [File] บนแถบเมนู

# 3.4 ตัวอย่างการตั้งค่าที่ 4

# การตั้งค่า GP-Pro EX

หากต้องการแสดงหน้าจอการตั้งค่า ให้เลือก [Device/PLC Settings] จาก [System setting window] ในพื้นที่ทำงาน

| Devi | ce/PLC 1                                                        |                                                                   |                                                        |                     |  |  |
|------|-----------------------------------------------------------------|-------------------------------------------------------------------|--------------------------------------------------------|---------------------|--|--|
| Sum  | nmary                                                           |                                                                   |                                                        | Change Device/PLC   |  |  |
|      | Maker KEYENCE C                                                 | Corporation                                                       | Series KV-700/1000 Series CF                           | PU Direct Port COM1 |  |  |
|      | Text Data Mode                                                  | 2 Change                                                          |                                                        |                     |  |  |
| Com  | munication Settings                                             |                                                                   |                                                        |                     |  |  |
|      | SIO Type                                                        | RS232C                                                            | C R\$422/485(2wire) C R\$422                           | '485(4wire)         |  |  |
|      | Speed                                                           | 19200                                                             | •                                                      |                     |  |  |
|      | Data Length                                                     | 0.7                                                               | © 8                                                    |                     |  |  |
|      | Parity                                                          | O NONE                                                            | C ODD                                                  |                     |  |  |
|      | Stop Bit                                                        | © 1                                                               | O 2                                                    |                     |  |  |
|      | Flow Control                                                    | O NONE                                                            | O ER(DTR/CTS) O XON/XOFF                               |                     |  |  |
|      | Timeout                                                         | 3 🕂                                                               | (sec)                                                  |                     |  |  |
|      | Retry                                                           | 2 +                                                               |                                                        |                     |  |  |
|      | Wait To Send                                                    |                                                                   | ims)                                                   |                     |  |  |
| Γ    | RI / VCC                                                        | © BI                                                              | O VCC                                                  |                     |  |  |
|      | In the case of RS2<br>or VCC (5V Power<br>Isolation Unit, pleas | 32C, you can selec<br>Supply). If you uso<br>se select it to VCC. | st the 9th pin to RI (Input)<br>e the Digital's RS232C | Default             |  |  |
| Dev  | Device-Specific Settings                                        |                                                                   |                                                        |                     |  |  |
|      | Allowable No. of Device/PLCs 1 Unit(s)                          |                                                                   |                                                        |                     |  |  |
|      | No. Device Name Settings                                        |                                                                   |                                                        |                     |  |  |
|      | . p. co.                                                        |                                                                   | <u>euc</u> )                                           |                     |  |  |

 คุณสามารถตั้งค่าความเร็วเป็น 9600-57600 สำหรับ KV-700 Series หรือ 9600-115200 สำหรับ KV-1000 Series

### การตั้งค่าอุปกรณ์ภายนอก

หมายเหตุ

(1) เรียกใช้ [New Project] จาก [File] บนแถบเมนูของแลดเดอร์ชอฟต์แวร์ "KV STUDIO"

- (2) ป้อนชื่อโปรเจคที่เลือกในกล่องโต้ตอบ [New Project] ตรวจสอบให้แน่ใจว่า [Support Model] แสดงอุปกรณ์ภายนอก แล้วคลิก [OK]
- (3) โปรเจคจะถูกสร้างขึ้น และระบบจะถามคุณว่าต้องการตั้งค่ายูนิตหรือไม่ คลิก [Yes]
- (4) หน้าต่าง [Unit Editor] จะแสดงขึ้น คลิกแท็บ [Unit Selection (2)] ที่ด้านขวาของหน้าต่าง เลือก "KV-L20" จากรายชื่อยูนิตที่แสดงอยู่ จากนั้นให้ลากไปปล่อยในพื้นที่วางยูนิตที่ด้านช้ายของหน้าต่าง

(5) ดับเบิลคลิก KV-L20 ซึ่งเป็นอุปกรณ์ภายนอกในพื้นที่วางยูนิต แท็บ [Unit Settings (3)] ที่ด้านขวาของหน้าจะแสดงขึ้น รายการตั้งค่าของ KV-L20 จะปรากฏขึ้น ตั้งค่าการสื่อสารดังต่อไปนี้

| รายการตั้งค่า |                 | คำอธิบายการตั้งค่า |
|---------------|-----------------|--------------------|
|               | Operation Mode  | โหมด KV-BUILDER    |
|               | Interface       | RS-232C            |
|               | Station No.     | 0                  |
|               | Baud Rate       | Auto               |
| พอร์ต 1       | Data Bit Length | 8 bits             |
|               | Start Bit       | 1 bit              |
|               | Stop Bit        | 1 bit              |
|               | Parity          | Even               |
|               | Check Sum       | None               |

(6) จากนั้น เรียกใช้ [Relay/DM Auto Assign] จาก [Convert] บนแถบเมนู

(7) เรียกใช้ [Save and Exit] จาก [File] บนแถบเมนู

# 3.5 ตัวอย่างการตั้งค่าที่ 5

# การตั้งค่า GP-Pro EX

หากต้องการแสดงหน้าจอการตั้งค่า ให้เลือก [Device/PLC Settings] จาก [System setting window] ในพื้นที่ทำงาน

| Summary Change Device/PL                                                                                                    | <u>c</u> |  |  |  |  |
|----------------------------------------------------------------------------------------------------|----------|--|--|--|--|
| Maker KEYENCE Corporation Series KV-700/1000 Series CPU Direct Port COM1                                                                                                    | _        |  |  |  |  |
| Text Data Mode 2 Change                                                                                                    |          |  |  |  |  |
| Communication Settings                                                                                                    |          |  |  |  |  |
| SID Type © RS232C © RS422/485(2wire) © RS422/485(4wire)                                                                                                    |          |  |  |  |  |
| Speed 19200                                                                                                    |          |  |  |  |  |
| Data Length C 7 C 8                                                                                                    |          |  |  |  |  |
| Parity C NONE O EVEN O ODD                                                                                                    |          |  |  |  |  |
| Stop Bit 💿 1 🔿 2                                                                                                    |          |  |  |  |  |
| Flow Control © NONE O EF(DTR/CTS) O XON/XOFF                                                                                                    |          |  |  |  |  |
| Timeout 3 🚔 (sec)                                                                                                    |          |  |  |  |  |
| Retry 2                                                                                                    |          |  |  |  |  |
| Wait To Send 🛛 📑 (ms)                                                                                                    |          |  |  |  |  |
| RI / VCC                                                                                                    |          |  |  |  |  |
| In the case of RS232C, you can select the 9th pin to RI (Input)<br>or VCC (5V Power Supply). If you use the Digital's RS232C<br>Isolation Unit, please select it to VCC. Default |          |  |  |  |  |
| Device-Specific Settings                                                                                                    |          |  |  |  |  |
| Allowable No. of Device/PLCs 1 Unit(s)                                                                                                    |          |  |  |  |  |
| No. Device Name Settings                                                                                                    |          |  |  |  |  |
|                                                                                                    |          |  |  |  |  |

 คุณสามารถตั้งค่าความเร็วเป็น 9600-57600 สำหรับ KV-700 Series หรือ 9600-115200 สำหรับ KV-1000 Series

# การตั้งค่าอุปกรณ์ภายนอก

หมายเหตุ

(1) เรียกใช้ [New Project] จาก [File] บนแถบเมนูของแลดเดอร์ซอฟต์แวร์ "KV STUDIO"

- (2) ป้อนชื่อโปรเจคที่เลือกในกล่องโต้ตอบ [New Project] ตรวจสอบให้แน่ใจว่า [Support Model] แสดงอุปกรณ์ภายนอก แล้วคลิก [OK]
- (3) โปรเจคจะถูกสร้างขึ้น และระบบจะถามคุณว่าต้องการตั้งค่ายูนิตหรือไม่ คลิก [Yes]
- (4) หน้าต่าง [Unit Editor] จะแสดงขึ้น คลิกแท็บ [Unit Selection (2)] ที่ด้านขวาของหน้าต่าง เลือก "KV-L20R" จากรายชื่อยูนิตที่แสดงอยู่ จากนั้นให้ลากไปปล่อยในพื้นที่วางยูนิตที่ด้านช้ายของหน้าต่าง

(5) ดับเบิลคลิก KV-L20R ซึ่งเป็นอุปกรณ์ภายนอกในพื้นที่วางยูนิต แท็บ [Unit Settings (3)] ที่ด้านขวาของหน้าจะแสดงขึ้น รายการตั้งค่าของ KV-L20R จะปรากฏขึ้น ตั้งค่าการสื่อสารดังต่อไปนี้

| รายการตั้งค่า        |                  | คำอธิบายการตั้งค่า          |  |
|----------------------|------------------|-----------------------------|--|
|                      | Operation Mode   | โหมด KV-BUILDER / KV-STUDIO |  |
|                      | Interface        | RS-232C                     |  |
|                      | Baud Rate        | Auto                        |  |
| wo 5 1               | Data Bit Length  | 8 bits                      |  |
| พอรต 1               | Start Bit        | 1 bit                       |  |
|                      | Stop Bit         | 1 bit                       |  |
|                      | Parity           | Even                        |  |
|                      | Check Sum        | None                        |  |
| หมายเลขสถานี         | Station No.      | 0                           |  |
| การตั้งค่ารายละเอียด | Transfer Timeout | 3                           |  |

(6) จากนั้น เรียกใช้ [Relay/DM Auto Assign] จาก [Convert] บนแถบเมนู

(7) เรียกใช้ [Save and Exit] จาก [File] บนแถบเมนู

# 3.6 ตัวอย่างการตั้งค่าที่ 6

# การตั้งค่า GP-Pro EX

หากต้องการแสดงหน้าจอการตั้งค่า ให้เลือก [Device/PLC Settings] จาก [System setting window] ในพื้นที่ทำงาน

| Device/PLC1                                                                                      |                                                                                        |
|--------------------------------------------------------------------------------------------------|----------------------------------------------------------------------------------------|
| Summary                                                                                          | Change Device/PLC                                                                      |
| Maker KEYENCE Corporation                                                                        | Series KV-700/1000 Series CPU Direct Port COM1                                         |
| Text Data Mode 2 Ch                                                                              | ange                                                                                   |
| Communication Settings                                                                           |                                                                                        |
| SIO Type O RS2:                                                                                  | 32C C R\$422/485(2wire) C R\$422/485(4wire)                                            |
| Speed 19200                                                                                      | ×                                                                                      |
| Data Length O 7                                                                                  | <b>6</b> 8                                                                             |
| Parity O NON                                                                                     | E 💿 EVEN 🔿 DDD                                                                         |
| Stop Bit 💿 1                                                                                     | O 2                                                                                    |
| Flow Control 💿 NON                                                                               | E O ER(DTR/CTS) O XON/XOFF                                                             |
| Timeout 3                                                                                        | (sec)                                                                                  |
| Retry 2                                                                                          |                                                                                        |
| Wait To Send                                                                                     | * (ms)                                                                                 |
| RI/VCC © RI                                                                                      | O VCC                                                                                  |
| In the case of RS232C, you c<br>or VCC (5V Power Supply). If<br>Isolation Unit, please select it | an select the 9th pin to RI (Input)<br>you use the Digital's RS232C<br>to VCC, Default |
| Device-Specific Settings                                                                         |                                                                                        |
| Allowable No. of Device/PLCs                                                                     | 1 Unit(s)                                                                              |
| No. Device Name                                                                                  | Settings                                                                               |
|                                                                                                  |                                                                                        |

<sup>หมายเหตุ</sup> • คุณสามารถตั้งค่าความเร็วเป็น 9600-57600 สำหรับ KV-700 Series หรือ 9600-115200 สำหรับ KV-1000 Series

### การตั้งค่าอุปกรณ์ภายนอก

(1) เรียกใช้ [New Project] จาก [File] บนแถบเมนูของแลดเดอร์ซอฟต์แวร์ "KV STUDIO"

- (2) ป้อนชื่อโปรเจคที่เลือกในกล่องโต้ตอบ [New Project] ตรวจสอบให้แน่ใจว่า [Support Model] แสดงอุปกรณ์ภายนอก แล้วคลิก [OK]
- (3) โปรเจคจะถูกสร้างขึ้น และระบบจะถามคุณว่าต้องการตั้งค่ายูนิตหรือไม่ คลิก [Yes]
- (4) หน้าต่าง [Unit Editor] จะแสดงขึ้น คลิกแท็บ [Unit Selection (2)] ที่ด้านขวาของหน้าต่าง เลือก "KV-L20" จากรายชื่อยูนิตที่แสดงอยู่ จากนั้นให้ลากไปปล่อยในพื้นที่วางยูนิตที่ด้านช้ายของหน้าต่าง

(5) ดับเบิลคลิก KV-L20 ซึ่งเป็นอุปกรณ์ภายนอกในพื้นที่วางยูนิต แท็บ [Unit Settings (3)] ที่ด้านขวาของหน้าจะแสดงขึ้น รายการตั้งค่าของ KV-L20 จะปรากฏขึ้น ตั้งค่าการสื่อสารดังต่อไปนี้

| รายการการตั้งค่า |                 | คำอธิบายการตั้งค่า |  |
|------------------|-----------------|--------------------|--|
|                  | Operation Mode  | โหมด KV-BUILDER    |  |
| พอร์ต 1          | Interface       | RS-422A            |  |
|                  | Station No.     | 0                  |  |
|                  | Baud Rate       | Auto               |  |
|                  | Data Bit Length | 8 bits             |  |
|                  | Start Bit       | 1 bit              |  |
|                  | Stop Bit        | 1 bit              |  |
|                  | Parity          | Even               |  |
|                  | Check Sum       | None               |  |

(6) จากนั้น เรียกใช้ [Relay/DM Auto Assign] จาก [Convert] บนแถบเมนู

(7) เรียกใช้ [Save and Exit] จาก [File] บนแถบเมนู

# 3.7 ตัวอย่างการตั้งค่าที่ 7

### การตั้งค่า GP-Pro EX

หากต้องการแสดงหน้าจอการตั้งค่า ให้เลือก [Device/PLC Settings] จาก [System setting window] ในพื้นที่ทำงาน

| Device/PLC 1                 |                                                       |                                                             |                                                             |                   |
|------------------------------|-------------------------------------------------------|-------------------------------------------------------------|-------------------------------------------------------------|-------------------|
| Summary                      |                                                       |                                                             |                                                             | Change Device/PLC |
| Maker                        | KEYENCE Corp                                          | poration                                                    | Series KV-700/1000 Series CPU Direct                        | Port COM1         |
| Text Da                      | ta Mode 🛛 🔀                                           | 2 <u>Change</u>                                             |                                                             |                   |
| Communicati                  | on Settings                                           |                                                             |                                                             |                   |
| SIO Typ                      | e (                                                   | C RS232C                                                    | C R5422/485(2wire) C R5422/485(4wire)                       |                   |
| Speed                        | [                                                     | 19200                                                       | <b>T</b>                                                    |                   |
| Data Le                      | ngth (                                                | 07                                                          | © 8                                                         |                   |
| Parity                       | (                                                     | 🔿 NONE                                                      | © EVEN O ODD                                                |                   |
| Stop Bit                     | (                                                     | © 1                                                         | O 2                                                         |                   |
| Flow Co                      | ntrol (                                               | 🖲 NONE                                                      | O ER(DTR/CTS) O XON/XOFF                                    |                   |
| Timeout                      | -                                                     | 3 🕂 (s                                                      | ec)                                                         |                   |
| Retry                        | ļ                                                     | 2 🕂                                                         |                                                             |                   |
| Wait To                      | Send 🛛                                                | 0 🕂 (n                                                      | ns)                                                         |                   |
| RI / VC                      | c (                                                   | 🖲 BI                                                        | O VCC                                                       |                   |
| In the<br>or VC(<br>Isolatio | case of RS2320<br>C (5V Power Su<br>on Unit, please s | C, you can select<br>pply). If you use<br>select it to VCC. | t the 9th pin to RI (Input)<br>the Digital's RS232C Default |                   |
| Device-Spec                  | ific Settings                                         |                                                             |                                                             |                   |
| Allowab                      | le No. of Device                                      | /PLCs 1 Unit(s)                                             |                                                             |                   |
| No                           | PLC1                                                  |                                                             |                                                             |                   |
|                              | ,                                                     |                                                             | POLL 1                                                      |                   |

<sup>หมายเหตุ</sup> • คุณสามารถตั้งค่าความเร็วเป็น 9600-57600 สำหรับ KV-700 Series หรือ 9600-115200 สำหรับ KV-1000 Series

### การตั้งค่าอุปกรณ์ภายนอก

- (1) เรียกใช้ [New Project] จาก [File] บนแถบเมนูของแลดเดอร์ซอฟต์แวร์ "KV STUDIO"
- (2) ป้อนชื่อโปรเจคที่เลือกในกล่องโต้ตอบ [New Project] ตรวจสอบให้แน่ใจว่า [Support Model] แสดงอุปกรณ์ภายนอก แล้วคลิก [OK]
- (3) โปรเจคจะถูกสร้างขึ้น และระบบจะถามคุณว่าต้องการตั้งค่ายูนิตหรือไม่ คลิก [Yes]
- (4) หน้าต่าง [Unit Editor] จะแสดงขึ้น คลิกแท็บ [Unit Selection (2)] ที่ด้านขวาของหน้าต่าง เลือก "KV-L20R" จากรายชื่อยูนิตที่แสดงอยู่ จากนั้นให้ลากไปปล่อยในพื้นที่วางยูนิตที่ด้านช้ายของหน้าต่าง

(5) ดับเบิลคลิก KV-L20R ซึ่งเป็นอุปกรณ์ภายนอกในพื้นที่วางยูนิต แท็บ [Unit Settings (3)] ที่ด้านขวาของหน้าจะแสดงขึ้น รายการตั้งค่าของ KV-L20R จะปรากฏขึ้น ตั้งค่าการสื่อสารดังต่อไปนี้

| รายการตั้งค่า        |                  | คำอธิบายการตั้งค่า          |  |
|----------------------|------------------|-----------------------------|--|
|                      | Operation Mode   | โหมด KV-BUILDER / KV-STUDIO |  |
|                      | Interface        | RS-422A/485 (4 wire)        |  |
|                      | Baud Rate        | Auto                        |  |
| wo ốm 1              | Data Bit Length  | 8 bits                      |  |
| พอรด 1               | Start Bit        | 1 bit                       |  |
|                      | Stop Bit         | 1 bit                       |  |
|                      | Parity           | Even                        |  |
|                      | Check Sum        | None                        |  |
| หมายเลขสถานี         | Station No.      | 0                           |  |
| การตั้งค่ารายละเอียด | Transfer Timeout | 3                           |  |

(6) จากนั้น เรียกใช้ [Relay/DM Auto Assign] จาก [Convert] บนแถบเมนู

(7) เรียกใช้ [Save and Exit] จาก [File] บนแถบเมนู

# 4 รายการตั้งค่า

ตั้งค่าการสื่อสารของจอแสดงผลด้วย GP-Pro Ex หรือตั้งค่าในโหมดออฟไลน์ของจอแสดงผล ค่าของแต่ละพารามิเตอร์ต้องเหมือนกับค่าของอุปกรณ์ภายนอก 🌮 "3 ตัวอย่างการตั้งค่าการสื่อสาร" (หน้า 5)

# 4.1 รายการตั้งค่าใน GP-Pro EX

# การตั้งค่าการสื่อสาร

หากต้องการแสดงหน้าจอการตั้งค่า ให้เลือก [Device/PLC Settings] จาก [System setting window] ในพื้นที่ทำงาน

| Device/PLC 1                                                 |                                                                    |                                                              |   |
|--------------------------------------------------------------|--------------------------------------------------------------------|--------------------------------------------------------------|---|
| Summary                                                      |                                                                    | Change Device/PLC                                            |   |
| Maker KEYENCE                                                | Corporation                                                        | Series KV-700/1000 Series CPU Direct Port COM1               |   |
| Text Data Mode                                               | 2 <u>Change</u>                                                    |                                                              |   |
| Communication Settings                                       |                                                                    |                                                              |   |
| SIO Type                                                     | RS232C                                                             | C RS422/485(2wire) C RS422/485(4wire)                        |   |
| Speed                                                        | 19200                                                              | <b>_</b>                                                     |   |
| Data Length                                                  | O 7                                                                | © 8                                                          |   |
| Parity                                                       | O NONE                                                             | 👁 EVEN 🔿 ODD                                                 |   |
| Stop Bit                                                     | © 1                                                                | <b>O</b> 2                                                   |   |
| Flow Control                                                 | O NONE                                                             | O ER(DTR/CTS) O X0N/X0FF                                     |   |
| Timeout                                                      | 3 🔹                                                                | (sec)                                                        |   |
| Retry                                                        | 2 📫                                                                |                                                              |   |
| Wait To Send                                                 | 0 🗧                                                                | (ms)                                                         |   |
| RI / VCC                                                     | RI                                                                 | © VCC                                                        |   |
| In the case of RS<br>or VCC (5V Powe<br>Isolation Unit, plea | 232C, you can sele<br>r Supply), If you us<br>ase select it to VCC | ect the 9th pin to RI (Input)<br>se the Digital's RS232C<br> |   |
| Device-Specific Settings                                     |                                                                    |                                                              |   |
| Allowable No. of De                                          | vice/PLCs 1 Unit(                                                  | s) 📑                                                         |   |
| No. Device N                                                 | ame                                                                |                                                              | _ |

| รายการตั้งค่า | คำอธิบายการตั้งค่า                                                                                    |  |  |
|---------------|----------------------------------------------------------------------------------------------------|--|--|
| SIO Type      | เลือกชนิดของ SIO เพื่อสื่อสารกับอุปกรณ์ภายนอก                                                         |  |  |
| Speed         | เลือกความเร็วในการสื่อสารระหว่างอุปกรณ์การสื่อสารและจอแสดงผล                                          |  |  |
| Data Length   | เลือกความยาวข้อมูล                                                                                    |  |  |
| Parity        | เลือกวิธีตรวจสอบพาริตี้                                                                               |  |  |
| Stop Bit      | เลือกความยาวของบิตสิ้นสุดการสื่อสาร                                                                   |  |  |
| Flow Control  | เลือกวิธีการควบคุมการสื่อสารเพื่อป้องกันโอเวอร์โฟลว์ของข้อมูลการส่งและการรับ                          |  |  |
| Timeout       | ป้อนระยะเวลา (เป็นวินาที) ที่จอแสดงผลจะรอการตอบสนองจากอุปกรณ์ภายนอก ด้วยจำนวนเต็มตั้งแต่<br>1 ถึง 127 |  |  |

ต่อ

| รายการตั้งค่า | คำอธิบายการตั้งค่า                                                                                                    |  |  |
|---------------|----------------------------------------------------------------------------------------------------|--|--|
| Retry         | ป้อนจำนวนครั้งที่จอแสดงผลจะส่งคำสั่งใหม่ ในกรณีที่ไม่มีการตอบสนองจากอุปกรณ์ภายนอก ด้วยจำนวนเต็ม<br>ตั้งแต่ 0 ถึง 255                 |  |  |
| Wait To Send  | ้ ป้อนระยะเวลาแสตนด์บาย (เป็นมิลลิวินาที) ของจอแสดงผลนับตั้งแต่รับแพ็กเก็ตจนถึงส่งคำสั่งครั้งต่อไป<br>ด้วยจำนวนเต็มตั้งแต่ 0 ถึง 255 |  |  |
| RI/VCC        | คุณสามารถสลับ RI/VCC ของขาที่ 9 ได้เมื่อคุณตั้งค่า SIO type เป็น RS232C                                                              |  |  |

# 4.2 รายการตั้งค่าในโหมดออฟไลน์

- <sup>หมายเหตุ</sup> โปรดดูข้อมูลเพิ่มเติมเกี่ยวกับวิธีเข้าสู่โหมดออฟไลน์หรือข้อมูลการดำเนินการได้จากคู่มือผู้ใช้สำหรับ GP3000 Series
  - Cf. คู่มือผู้ใช้สำหรับ GP3000 Series "บทที่ 4 การตั้งค่า"

# การตั้งค่าการสื่อสาร

หากต้องการแสดงหน้าจอการตั้งค่า ให้แตะ [Device/PLC Settings] จาก [Peripheral Settings] ในโหมดออฟไลน์ จากนั้นแตะอุปกรณ์ภายนอกที่คุณต้องการตั้งค่าจากรายชื่อที่แสดงอยู่

| Comm.          | Option                                                                 |                                           |          |                        |
|----------------|------------------------------------------------------------------------|-------------------------------------------|----------|------------------------|
| KV-700/1000 Se | ries CPU Direct                                                        |                                           | [COM1]   | Page 1/1               |
|                | SIO Type<br>Speed<br>Data Length<br>Parity<br>Stop Bit<br>Flow Control | RS232C<br>19200<br>8<br>EVEN<br>1<br>NONE | <b>*</b> |                        |
|                | Timeout(s)<br>Retry<br>Wait to Send(ms)                                |                                           |          |                        |
|                | Exit                                                                   |                                           | Back     | 2005/09/02<br>13:16:12 |

| รายการตั้งค่า | คำอธิบายการตั้งค่า                                                      |  |  |
|---------------|-------------------------------------------------------------------------|--|--|
| SIO Type      | เลือกชนิดของ SIO เพื่อสื่อสารกับอุปกรณ์ภายนอก                           |  |  |
| Speed         | เลือกความเร็วในการสื่อสารระหว่างอุปกรณ์การสื่อสารและจอแสดงผล            |  |  |
| Data Length   | แสดงความยาวข้อมูล                                                       |  |  |
| Parity        | แสดงวิธีตรวจสอบพาริตี้                                                  |  |  |
| Stop Bit      | แสดงความยาวของบิตสิ้นสุดการสื่อสาร                                      |  |  |
| Flow Control  | วิธีการควบคุมการสื่อสารเพื่อป้องกันโอเวอร์โฟลว์ของข้อมูลการส่งและการรับ |  |  |

| รายการตั้งค่า     | คำอธิบายการตั้งค่า                                                                                                    |  |  |
|-------------------|----------------------------------------------------------------------------------------------------|--|--|
| Timeout (s)       | ป้อนระยะเวลา (เป็นวินาที) ที่จอแสดงผลจะรอการตอบสนองจากอุปกรณ์ภายนอก ด้วยจำนวนเต็ม<br>ตั้งแต่ 1 ถึง 127                             |  |  |
| Retry             | ป้อนจำนวนครั้งที่จอแสดงผลจะส่งคำสั่งใหม่ ในกรณีที่ไม่มีการตอบสนองจากอุปกรณ์ภายนอก<br>ด้วยจำนวนเต็มตั้งแต่ 0 ถึง 255                |  |  |
| Wait to Send (ms) | ป้อนระยะเวลาแสตนด์บาย (เป็นมิลลิวินาที) ของจอแสดงผลนับตั้งแต่รับแพ็กเก็ตจนถึงส่งคำสั่งครั้งต่อไป<br>ด้วยจำนวนเต็มตั้งแต่ 0 ถึง 255 |  |  |

### ∎ ตัวเลือก

หากต้องการแสดงหน้าจอการตั้งค่า ให้แตะ [Device/PLC Settings] จาก [Peripheral Settings] จากนั้นแตะอุปกรณ์ ภายนอกที่คุณต้องการตั้งค่าจากรายชื่อที่แสดงอยู่ และแตะ [Option]

| Comm.           | Option                                                                               |                                                                                      |                                                               |                        |
|-----------------|--------------------------------------------------------------------------------------|--------------------------------------------------------------------------------------|---------------------------------------------------------------|------------------------|
| KV-700/1000 Ser | ies CPU Direct                                                                       |                                                                                      | [COM1]                                                        | Page 1/1               |
|                 | RI / VCC<br>In the case<br>the 9th pin<br>Power Supply<br>RS232C Isola<br>it to VCC. | RI<br>of RS232C, you<br>to RI(Input) or<br>)). If you use th<br>ation Unit, pleation | ● VCC<br>can select<br>• VCC(5V<br>le Digital's<br>ise select |                        |
|                 | Exit                                                                                 |                                                                                      | Back                                                          | 2005/09/02<br>13:16:13 |

| รายการตั้งค่า | คำอธิบายการตั้งค่า                                                      |
|---------------|-------------------------------------------------------------------------|
| RI/VCC        | คุณสามารถสลับ RI/VCC ของขาที่ 9 ได้เมื่อคุณตั้งค่า SIO type เป็น RS232C |

แผนภาพแสดงการต่อสายเคเบิลที่แสดงอยู่ที่ด้านล่างนี้อาจแตกต่างไปจากแผนภาพแสดงการต่อสายเคเบิลที่ KEYENCE Corporation แนะนำให้ใช้ โปรดตรวจสอบให้แน่ใจว่าการปฏิบัติตามแผนภาพแสดงการต่อสายเคเบิล ซึ่งแสดงไว้ในคู่มือนี้ไม่ทำให้เกิดปัญหาในการปฏิบัติงาน

- ขา FG ของตัวเครื่องหลักของอุปกรณ์ภายนอกจะต้องต่อลงดินแบบ D-Class โปรดดูรายละเอียดเพิ่มเติม จากคู่มือของอุปกรณ์ภายนอก
- SG และ FG เชื่อมต่อกันภายในจอแสดงผล เมื่อเชื่อมต่อ SG กับอุปกรณ์ภายนอก ให้ออกแบบระบบไม่ให้เกิด การลัดวงจร

#### แผนภาพแสดงการต่อสายเคเบิล 1

| จอแสดงผล<br>(พอร์ตเชื่อมต่อ) | สายเคเบิล                                                      | หมายเหตุ |
|------------------------------|----------------------------------------------------------------|----------|
| GP (COM1)                    | สายเคเบิลแบบโมดูลาร์ของ KEYENCE Corporation<br>OP-26487 (2.5m) |          |
|                              | +<br>Dsub9Pin ของ KEYENCE Corporation<br>OP-26486              |          |

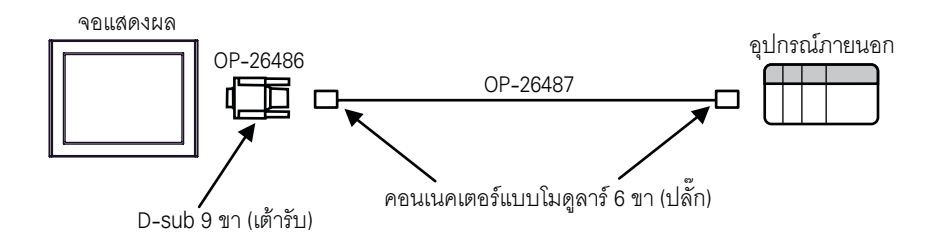

| จอแสดงผล<br>(พอร์ตเชื่อมต่อ) | สายเคเบิล |                    |          |            | หม          | ายเหตุ             |                         |  |
|------------------------------|-----------|--------------------|----------|------------|-------------|--------------------|-------------------------|--|
| GP (COM1)                    |           | สายเคเบิลของคุณเอง |          |            | สายเค       | แบิลต้องยาวไ       | ม่เกิน 15 เมตร          |  |
|                              | D-sub 9 1 | า (เต้ารับ)        |          | ฉนวน       | _           | อุปกรณ์<br>D-sub 9 | โภายนอก<br>ขา (เต้ารับ) |  |
|                              | ขา        | ชื่อสัญญาณ         |          | (          | $\bigwedge$ | ขา                 | ชื่อสัญญาณ              |  |
| ବିଆଶ୍ୟାର                     | 2         | RD                 | ┥        | $\vdash$   |             | 2                  | RD                      |  |
|                              | 3         | SD                 |          |            |             | 3                  | SD                      |  |
|                              | 4         | ER                 | $\vdash$ |            | _           | 5                  | SG                      |  |
|                              | 5         | SG                 |          |            |             | 7                  | RS                      |  |
|                              | 8         | CS                 |          |            |             | 8                  | CS                      |  |
|                              | เปลือก    | FG                 |          | - <b>e</b> | V           |                    |                         |  |

| จอแสดงผล<br>(พอร์ตเชื่อมต่อ) | สายเคเบิล          | หมายเหตุ                        |
|------------------------------|--------------------|---------------------------------|
| GP (COM1)                    | สายเคเบิลของคุณเอง | สายเคเบิลต้องยาวไม่เกิน 15 เมตร |

<sup>หมายเหต</sup>ุ • ตั้งค่าสวิตซ์สลับสถานะ PORT2 บนอุปกรณ์ภายนอกเป็น "232C"

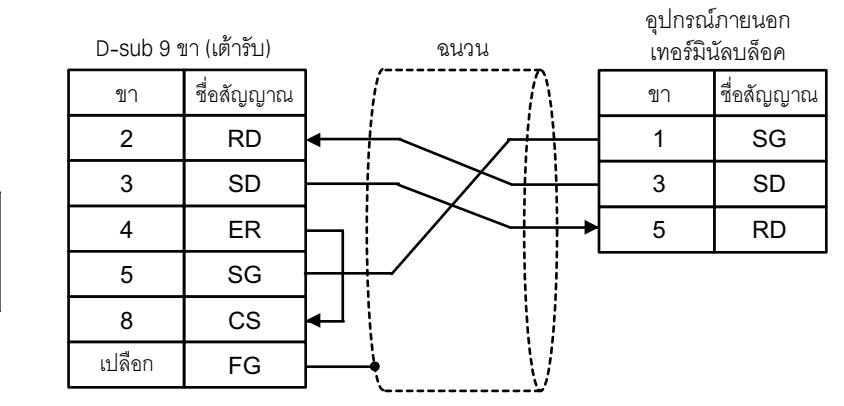

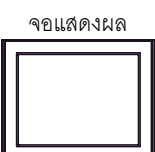

| จอแสดงผล<br>(พอร์ตเชื่อมต่อ)               | สายเคเบิล                                                                                                    | หมายเหตุ                            |
|--------------------------------------------|----------------------------------------------------------------------------------------------------|-------------------------------------|
| GP <sup>*1</sup> (COM1)<br>AGP-3302 (COM2) | ตัวแปลงพอร์ตสื่อสาร (สำหรับ COM1) ของ Pro-face<br>CA3-ADPCOM-01<br>+<br>ตัวแปลงสำหรับต่อกับเทอร์มินัลบล็อคของคอนเนคเตอร์<br>ของ Pro-face<br>CA3-ADPTRM-01<br>+<br>สายเคเบิลของคุณเอง | สายเคเบิลต้องยาวไม่เกิน<br>500 เมตร |
|                                            | B สายเคเบิลของคุณเอง                                                                                                    |                                     |
| GP <sup>*1</sup> (COM2)                    | D D D D D D D D D D D D D D D D D D D                                                                                                    | สายเคเบิลต้องยาวไม่เกิน<br>500 เมตร |

- \*1 GP ทุกรุ่นยกเว้น AGP-3302
  - <sup>หมายเหตุ</sup> ตั้งค่าสวิตซ์สลับสถานะ PORT2 บนอุปกรณ์ภายนอกเป็น "422A 485(4)" และเปิดสวิตซ์ของ เทอร์มิเนเตอร์ด้วย
    - โปรดทราบว่าขั้ว A และขั้ว B ของจอแสดงผลและอุปกรณ์ภายนอกจะมีชื่อสลับกัน
  - A) เมื่อใช้ตัวแปลงพอร์ตสื่อสาร (CA3-ADPCOM-01), ตัวแปลงสำหรับต่อกับเทอร์มินัลบล็อคของคอนเนคเตอร์ (CA3-ADPTRM-01) ของ Pro-face และสายเคเบิลของคุณเอง

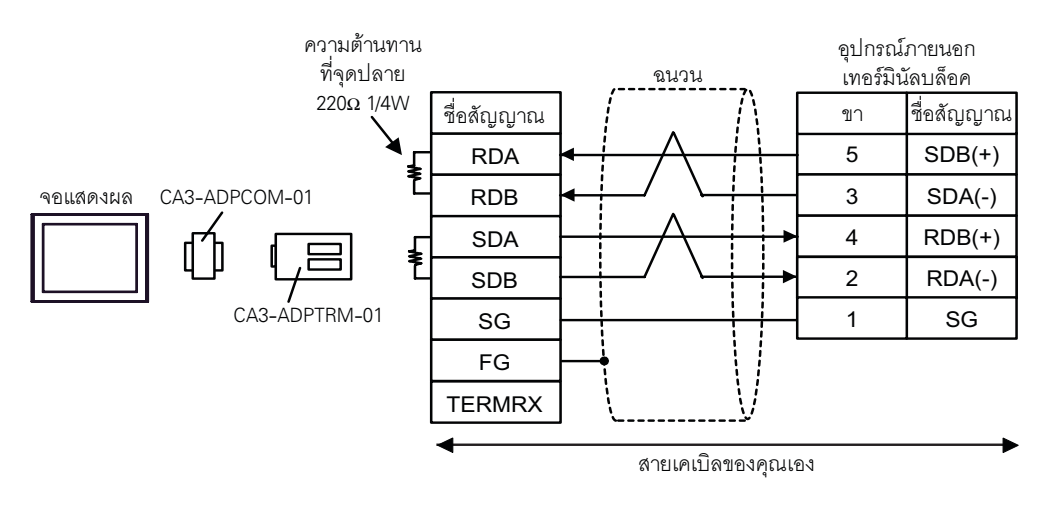

### B) เมื่อใช้สายเคเบิลของคุณเอง

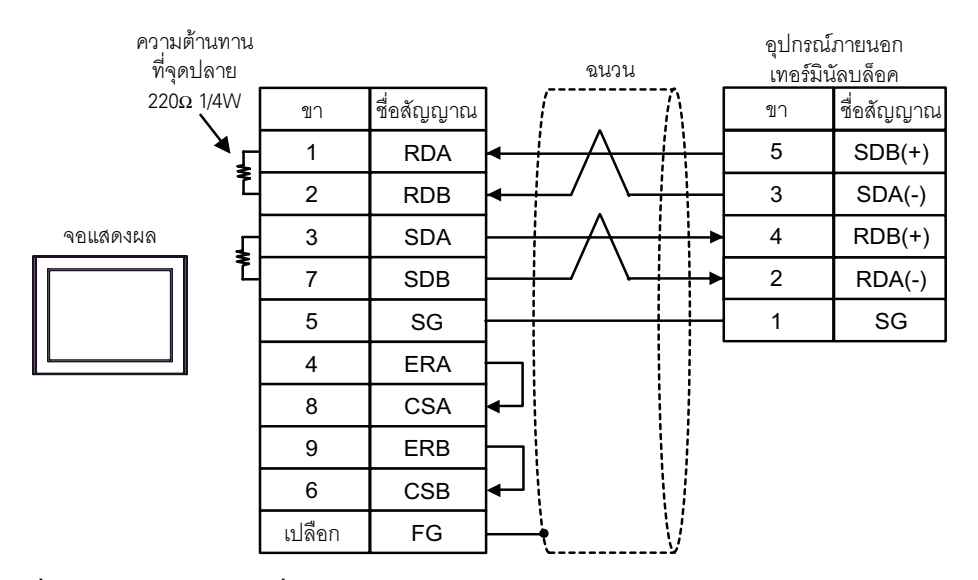

C) เมื่อใช้อะแดปเตอร์สำหรับเชื่อมต่อออนไลน์ (CA4-ADPONL-01), ตัวแปลงสำหรับต่อกับเทอร์มินัลบล็อค ของคอนเนคเตอร์ (CA3-ADPTRM-01) ของ Pro-face และสายเคเบิลของคุณเอง

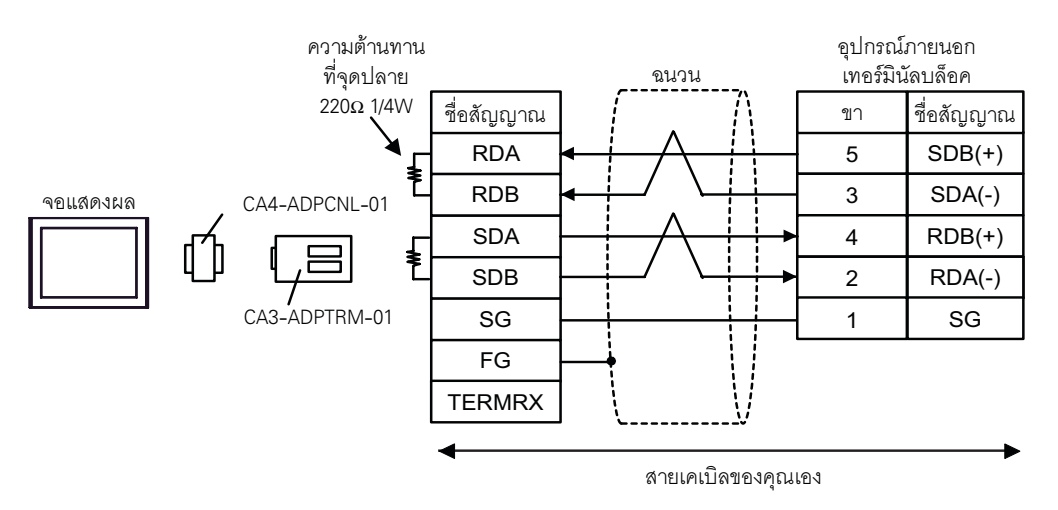

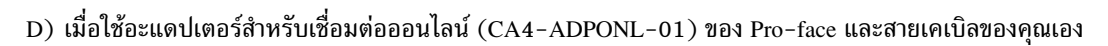

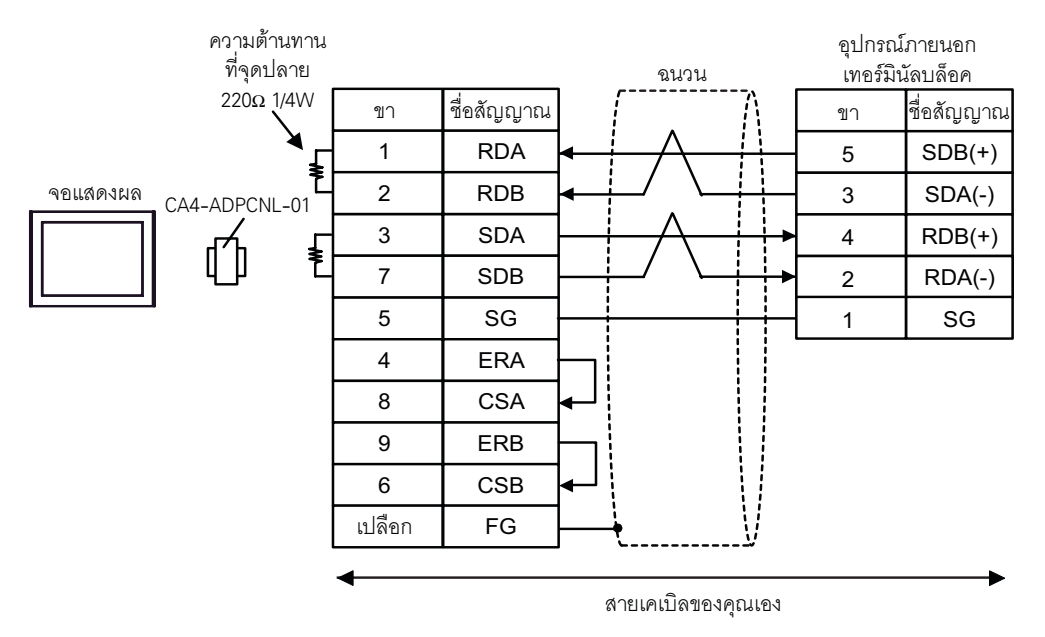

# 6 อุปกรณ์ที่รองรับ

ตารางด้านล่างนี้แสดงช่วงตำแหน่งอุปกรณ์ที่รองรับ โปรดทราบว่าช่วงของอุปกรณ์ที่รองรับจริงจะแตกต่างกันไป โดยขึ้นอยู่กับอุปกรณ์ภายนอกที่จะใช้ โปรดตรวจสอบช่วงจริงในคู่มือของอุปกรณ์ภายนอกของคุณ

Γ

#### 6.1 KV-700 Series

ตำแหน่งนี้สามารถระบุเป็นพื้นที่เก็บข้อมูลระบบได้

| อุปกรณ์                                             | ตำแหน่งบิต      | ตำแหน่งเวิร์ด     | 32 บิต | หมายเหตุ |
|-----------------------------------------------------|-----------------|-------------------|--------|----------|
| อินพุตรีเลย์                                        |                 |                   |        |          |
| เอาต์พุตรีเลย์                                      | 00000 - 59915   | 000 - 599         |        |          |
| รีเลย์ช่วยภายใน                                     |                 |                   |        |          |
| รีเลย์ควบคุม                                        | CR0000 - CR3915 | CR00 - CR39       |        |          |
| ตัวตั้งเวลา (หน้าสัมผัส)                            | T000 - T511     |                   |        |          |
| ตัวนับ (หน้าสัมผัส)                                 | C000 - C511     |                   |        |          |
| ตัวเปรียบเทียบตัวนับ<br>ความเร็วสูง (หน้าสัมผัส)    | CTC0 - CTC3     |                   |        | *1       |
| ตัวตั้งเวลา (ค่าที่ตั้งไว้)                         |                 | TS000 - TS511     |        |          |
| ตัวนับ (ค่าที่ตั้งไว้)                              |                 | CS000 - CS511     | [L/H]  | *2       |
| ตัวตั้งเวลา (ค่าปัจจุบัน)                           |                 | TC000 - TC511     |        |          |
| ตัวนับ (ค่าปัจจุบัน)                                |                 | CC000 - CC511     |        |          |
| หน่วยความจำข้อมูล                                   |                 | DM00000 - DM39999 |        |          |
| หน่วยความจำชั่วคราว                                 |                 | TM000 - TM511     | ſ      | ві 15    |
| หน่วยความจำควบคุม                                   |                 | CM0000 - CM3999   |        |          |
| เครื่องมือตัดแต่งแบบดิจิตอล                         |                 | TRM0 – TRM7       |        |          |
| ตัวนับความเร็วสูง (ค่าปัจจุบัน)                     |                 | CTH0 - CTH1       |        | *9       |
| ตัวเปรียบเทียบตัวนับ<br>ความเร็วสูง (ค่าที่ตั้งไว้) |                 | CTC0 - CTC3       |        | 2        |

### \*1 เขียนข้อมูลไม่ได้

\*2 อุปกรณ์ชนิด 32 บิต

ข้อสำคัญ

 เมื่อเชื่อมต่อ KV-700 Series ให้ใช้ภายในช่วงตำแหน่งอุปกรณ์ตามที่แสดงทางด้านบน
 เมื่อคุณพยายามเข้าใช้ตำแหน่งอุปกรณ์ที่รองรับโดย KV-1000 Series เท่านั้น ข้อความแสดง ข้อผิดพลาด "Error has been responded for device read command (Error Code: (02)[(0x02)]" หรือ "Error has been responded for device write command (Error Code: (02)[(0x02)]" จะแสดงขึ้น

#### 6.2 KV-1000 Series

|  |  | <br>_ |
|--|--|-------|

\_\_\_\_\_ ตำแหน่งนี้สามารถระบุเป็นพื้นที่เก็บข้อมูลระบบได้

| อุปกรณ์                                             | ตำแหน่งบิต        | ตำแหน่งเวิร์ด     | 32 บิต        | หมายเหตุ                      |
|-----------------------------------------------------|-------------------|-------------------|---------------|-------------------------------|
| อินพุตรีเลย์                                        |                   |                   |               | *1                            |
| เอาต์พุตรีเลย์                                      | 00000 - 59915     | 000 - 599         |               |                               |
| รีเลย์ช่วยภายใน                                     | MR00000 - MR99915 | MR000 - MR999     |               |                               |
| แลทช์รีเลย์                                         | LR00000 - LR99915 | LR000 – LR999     |               |                               |
| รีเลย์ควบคุม                                        | CR0000 - CR3915   | CR00 - CR39       |               |                               |
| ตัวตั้งเวลา (หน้าสัมผัส)                            | T0000 - T3999     |                   |               |                               |
| ตัวนับ (หน้าสัมผัส)                                 | C0000 - C3999     |                   |               |                               |
| ตัวเปรียบเทียบตัวนับ<br>ความเร็วสูง (หน้าสัมผัส)    | CTC0 - CTC3       |                   |               | *2                            |
| ตัวตั้งเวลา (ค่าที่ตั้งไว้)                         |                   | TS0000 - TS3999   |               |                               |
| ตัวนับ (ค่าที่ตั้งไว้)                              |                   | CS0000 - CS3999   |               | *3                            |
| ตัวตั้งเวลา (ค่าปัจจุบัน)                           |                   | TC0000 - TC3999   | <u>[L/H</u> ] |                               |
| ตัวนับ (ค่าปัจจุบัน)                                |                   | CC0000 - CC3999   |               |                               |
| หน่วยความจำข้อมูล                                   |                   | DM00000 - DM65534 |               |                               |
| หน่วยความจำข้อมูลเสริม EM                           |                   | EM00000 - EM65534 | ſ             |                               |
| หน่วยความจำข้อมูลเสริม FM                           |                   | FM00000 - FM32766 |               | <u>ві t<b>15</b></u> ]        |
| หน่วยความจำข้อมูลชั่วคราว                           |                   | TM000 - TM511     |               |                               |
| หน่วยความจำควบคุม                                   |                   | CM00000 - CM11998 |               |                               |
| อินเด็กซ์รี่จิสเตอร์                                |                   | Z01 - Z12         |               | <u>ві т</u> 151 <sup>*4</sup> |
| เครื่องมือตัดแต่งแบบดิจิตอล                         |                   | TRM0 – TRM7       |               |                               |
| ตัวนับความเร็วสูง (ค่าปัจจุบัน)                     |                   | CTH0 - CTH1       |               | *3                            |
| ตัวเปรียบเทียบตัวนับ<br>ความเร็วสูง (ค่าที่ตั้งไว้) |                   | CTC0 - CTC3       |               |                               |

\*1 ใน KV-1000 จะแสดง R000 ถึง R599 (R00000 ถึง R59915), แต่ใน GP-Pro EX จะแสดง 000 ถึง 599 (00000 ถึง 59915)

\*2 เขียนข้อมูลไม่ได้

\*3 อุปกรณ์ชนิด 32 บิต

\*4 ห้ามเขียนใน Z11 และ Z12 เพราะตำแหน่งทั้งคู่ใช้ในระบบของอุปกรณ์ภายนอก

โปรดดูรายละเอียดเกี่ยวกับพื้นที่เก็บข้อมูลระบบจากคู่มืออ้างอิงสำหรับ GP-Pro EX
 Cf. คู่มืออ้างอิงสำหรับ GP-Pro EX "ภาคผนวก 1.4 พื้นที่ LS (เฉพาะวิธีการเชื่อมต่อโดยตรงเท่านั้น)"
 โปรดดูรายละเอียดเกี่ยวกับไอคอนในตารางจากข้อควรระวังในคู่มือ

🐨 "สัญลักษณ์และคำศัพท์ที่ใช้ในคู่มือ"

# 7 รหัสอุปกรณ์และรหัสตำแหน่ง

ใช้รหัสอุปกรณ์และรหัสตำแหน่งเมื่อคุณเลือกชนิดตำแหน่งของการแสดงข้อมูลเป็น "Device Type & Address"

### 7.1 KV-700 Series

| อุปกรณ์                                         | ชื่ออุปกรณ์ | รหัสอุปกรณ์<br>(HEX) | รหัสตำแหน่ง          |
|-------------------------------------------------|-------------|----------------------|----------------------|
| อินพุตรีเลย์                                    |             |                      |                      |
| เอาต์พุตวีเลย์                                  |             | 0080                 | ตำแหน่งเวิร์ด        |
| รีเลย์ช่วยภายใน                                 |             |                      |                      |
| รีเลย์ควบคุม                                    | CR          | 008A                 | ตำแหน่งเวิร์ด        |
| ตัวตั้งเวลา (ค่าที่ตั้งไว้)                     | TS          | 0062                 | ตำแหน่งดับเบิลเวิร์ด |
| ตัวนับ (ค่าที่ตั้งไว้)                          | CS          | 0063                 | ตำแหน่งดับเบิลเวิร์ด |
| ตัวตั้งเวลา (ค่าปัจจุบัน)                       | TC          | 0060                 | ตำแหน่งดับเบิลเวิร์ด |
| ตัวนับ (ค่าปัจจุบัน)                            | CC          | 0061                 | ตำแหน่งดับเบิลเวิร์ด |
| หน่วยความจำข้อมูล                               | DM          | 0000                 | ตำแหน่งเวิร์ด        |
| หน่วยความจำข้อมูลชั่วคราว                       | TM          | 0001                 | ตำแหน่งเวิร์ด        |
| หน่วยความจำควบคุม                               | СМ          | 0002                 | ตำแหน่งเวิร์ด        |
| เครื่องมือปรับแต่งแบบดิจิตอล                    | TRM         | 0064                 | ตำแหน่งดับเบิลเวิร์ด |
| ตัวนับความเร็วสูง (ค่าปัจจุบัน)                 | СТН         | 0065                 | ตำแหน่งดับเบิลเวิร์ด |
| ตัวเปรียบเทียบตัวนับความเร็วสูง (ค่าที่ตั้งไว้) | CTC         | 0066                 | ตำแหน่งดับเบิลเวิร์ด |

### 7.2 KV-1000 Series

| อุปกรณ์                                         | ชื่ออุปกรณ์ | รหัสอุปกรณ์<br>(HEX) | รหัสดำแหน่ง          |
|-------------------------------------------------|-------------|----------------------|----------------------|
| อินพุตรีเลย์                                    |             |                      | ·····                |
| เอาต์พุตรีเลย์                                  |             | 0080                 | ตาแหน่งเวรด          |
| รีเลย์ช่วยภายใน                                 | MR          | 0082                 | ตำแหน่งเวิร์ด        |
| แลทช์รีเลย์                                     | LR          | 0084                 | ตำแหน่งเวิร์ด        |
| รีเลย์ควบคุม                                    | CR          | 008A                 | ตำแหน่งเวิร์ด        |
| ตัวตั้งเวลา (ค่าที่ตั้งไว้)                     | TS          | 0062                 | ตำแหน่งดับเบิลเวิร์ด |
| ตัวนับ (ค่าที่ตั้งไว้)                          | CS          | 0063                 | ตำแหน่งดับเบิลเวิร์ด |
| ตัวตั้งเวลา (ค่าปัจจุบัน)                       | TC          | 0060                 | ตำแหน่งดับเบิลเวิร์ด |
| ตัวนับ (ค่าปัจจุบัน)                            | CC          | 0061                 | ตำแหน่งดับเบิลเวิร์ด |
| หน่วยความจำข้อมูล                               | DM          | 0000                 | ตำแหน่งเวิร์ด        |
| หน่วยความจำข้อมูลเสริม EM                       | EM          | 0010                 | ตำแหน่งเวิร์ด        |
| หน่วยความจำข้อมูลเสริม FM                       | FM          | 0011                 | ตำแหน่งเวิร์ด        |
| หน่วยความจำข้อมูลชั่วคราว                       | TM          | 0001                 | ตำแหน่งเวิร์ด        |
| หน่วยความจำควบคุม                               | СМ          | 0002                 | ตำแหน่งเวิร์ด        |
| อินเด็กซ์วีจิสเตอร์                             | Z           | 0003                 | ตำแหน่งเวิร์ด        |
| เครื่องมือปรับแต่งแบบดิจิตอล                    | TRM         | 0064                 | ตำแหน่งดับเบิลเวิร์ด |
| ตัวนับความเร็วสูง (ค่าปัจจุบัน)                 | СТН         | 0065                 | ตำแหน่งดับเบิลเวิร์ด |
| ตัวเปรียบเทียบตัวนับความเร็วสูง (ค่าที่ตั้งไว้) | CTC         | 0066                 | ตำแหน่งดับเบิลเวิร์ด |

# 8 ข้อความแสดงข้อผิดพลาด

หน้าจอแสดงผลจะแสดงข้อความแสดงข้อผิดพลาดในรูปแบบต่อไปนี้ "หมายเลข: ชื่ออุปกรณ์: ข้อความแสดง ข้อผิดพลาด (พื้นที่ที่เกิดข้อผิดพลาด)" คุณสามารถดูกำอธิบายของแต่ละรายการได้ที่ด้านล่าง

| รายการ                   | คำอธิบาย                                                                                                    |
|--------------------------|----------------------------------------------------------------------------------------------------|
| หมายเลข                  | หมายเลขข้อผิดพลาด                                                                                                    |
| ชื่ออุปกรณ์              | ชื่อของอุปกรณ์ภายนอกที่เกิดข้อผิดพลาด ชื่อโหนดคือชื่อของอุปกรณ์ภายนอกที่ตั้งค่าด้วย GP-Pro EX<br>(ค่าเริ่มต้น [PLC1])                                    |
| ข้อความแสดงข้อผิดพลาด    | แสดงข้อความที่เกี่ยวกับข้อผิดพลาดที่เกิดขึ้น                                                                                                    |
|                          | แสดงตำแหน่ง IP หรือตำแหน่งอุปกรณ์ของอุปกรณ์ภายนอกที่เกิดข้อผิดพลาด หรือรหัสข้อผิดพลาด<br>ที่ได้รับจากอุปกรณ์ภายนอก                                       |
| พื้นที่ที่เกิดข้อผิดพลาด | หมายเหตุ<br>• รหัสข้อผิดพลาดที่ได้รับจะแสดงเป็น "เลขฐานสิบ [เลขฐานสิบหก]"<br>• ตำแหน่ง IP จะแสดงเป็น "ตำแหน่ง IP (เลขฐานสิบ): ตำแหน่ง MAC (เลขฐานสิบหก)" |

#### ตัวอย่างข้อความแสดงข้อผิดพลาด

"RHAA035: PLC1: Error has been responded for device write command (Error Code: 2[02])"

### 🔶 รายการแสดงรหัสข้อผิดพลาดของอุปกรณ์ภายนอก

| รหัสข้อผิดพลาด<br>(HEX) | คำอธิบายข้อผิดพลาด                                                                                                    |
|-------------------------|----------------------------------------------------------------------------------------------------|
| 02                      | เข้าใช้ข้อมูลที่ไม่ถูกต้อง<br>• เขียนข้อมูลลงในอุปกรณ์ที่เขียนข้อมูลไม่ได้<br>• เข้าใช้อุปกรณ์หรือตำแหน่งที่ไม่มีอยู่จริง |
| 04                      | พยายามสื่อสารด้วยอัตราการส่งข้อมูลที่อุปกรณ์ภายนอกไม่รองรับ                                                               |
| 31                      | เข้าใช้อุปกรณ์ที่ไม่ได้กำหนดเป็นอุปกรณ์ในอุปกรณ์ภายนอก <sup>*1</sup>                                                      |
| OB                      | อ่านข้อมูลมอนิเตอร์ด้วยมอนิเตอร์ที่ไม่ได้ลงทะเบียน                                                                        |

\*1 เมื่อคุณเขียนข้อมูลลงในตัวตั้งเวลา (หน้าสัมผัส/ค่าปัจจุบัน/ค่าที่ตั้งไว้), ตัวนับ (หน้าสัมผัส/ค่าปัจจุบัน/ ค่าที่ตั้งไว้), ตัวนับความเร็วสูงและตัวเปรียบเทียบตัวนับความเร็วสูง (ค่าที่ตั้งไว้) จะต้องตั้งค่าแลดเดอร์ โปรแกรมไว้ล่วงหน้า